#### ต้องการเชื่อมต่อเครื่องพิมพ์รุ่น TX510FN ผ่าน Network ค่ะ (Windows XP/7)

## <u>วิธีการเชื่อมต่อ Network ผ่านโปรแกรม Network Setup</u>

้ก่อนการ Set Network ให้ดิดตั้ง<mark>ไดร์เวอร์ เครื่องพิมพ์</mark> และ <mark>ไดร์เวอร์ EpsonNet Setup</mark> ก่อน ซึ่งสามารถติดตั้งจากแผ่นไดร์ เวอร์ที่ให้ไปพร้อมกับเครื่องพิมพ์

<u>1.เช็ค IP Address ของระบบ Network</u>

1.เริ่มตันที่

Windows XP

คลิกที่ Start เลือก Run จะปรากฎหน้าต่างดังรูป

- 1.พิมพ์ cmd
- 2<mark>.กด O</mark>K

| Run   | ? 🛛                                                                                                    |
|-------|----------------------------------------------------------------------------------------------------|
| -     | Type the name of a program, folder, document, or<br>Internet resource, and Windows will open it for you. |
| Open: | cmd 👻                                                                                                    |
| 1     |                                                                                                    |
|       | OK Cancel Browse<br>2                                                                                    |

#### Windows 7

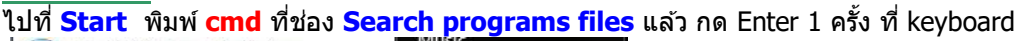

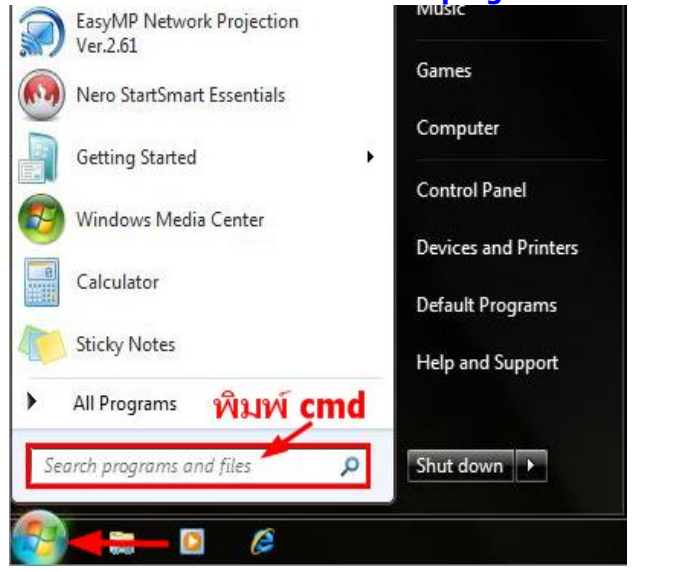

2.พิมพ์ ipconfig/all แล้วกด Enter ที่ แป้นพิมพ์

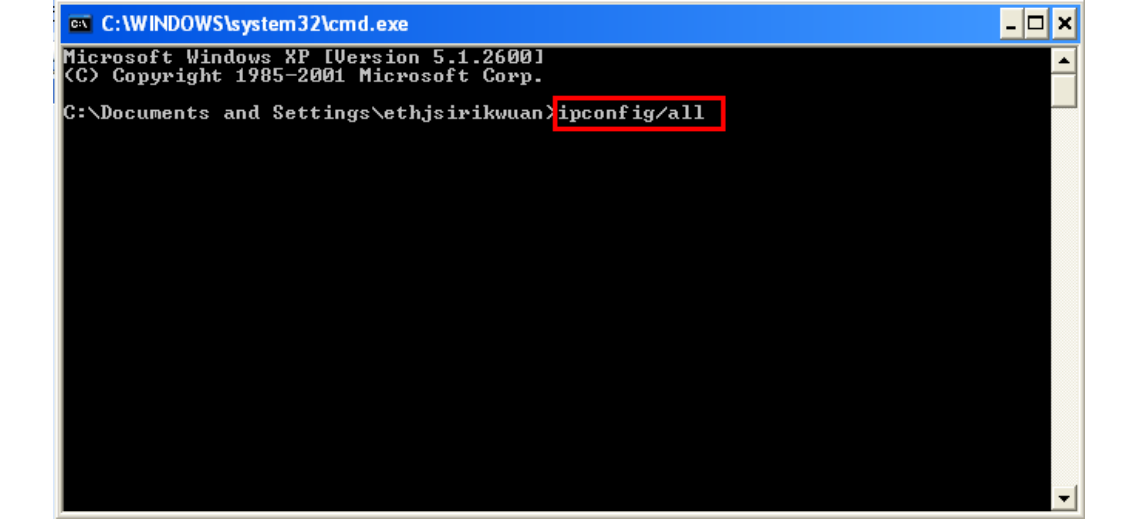

#### 3.จะปรากฏหน้าต่างโชว์ IP Address

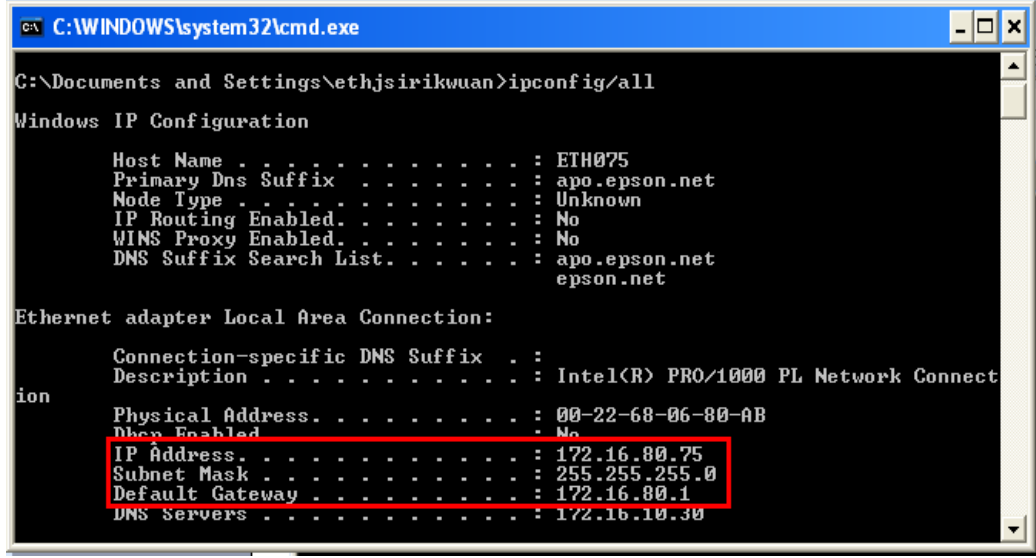

#### 2. Set IP Address ของเครื่องพิมพ์ ผ่านโปรแกรม Network Setup

1.คลิกที่ **รียาการ** ไปที่ All Programs > ไปที่ อาการ์ แล้อกที่ EPSON เลือกที่ Lesson Stylus Office TX510FN Network Setup จะปรากฏหน้าต่างดังรูป จากนั้นคลิก Next

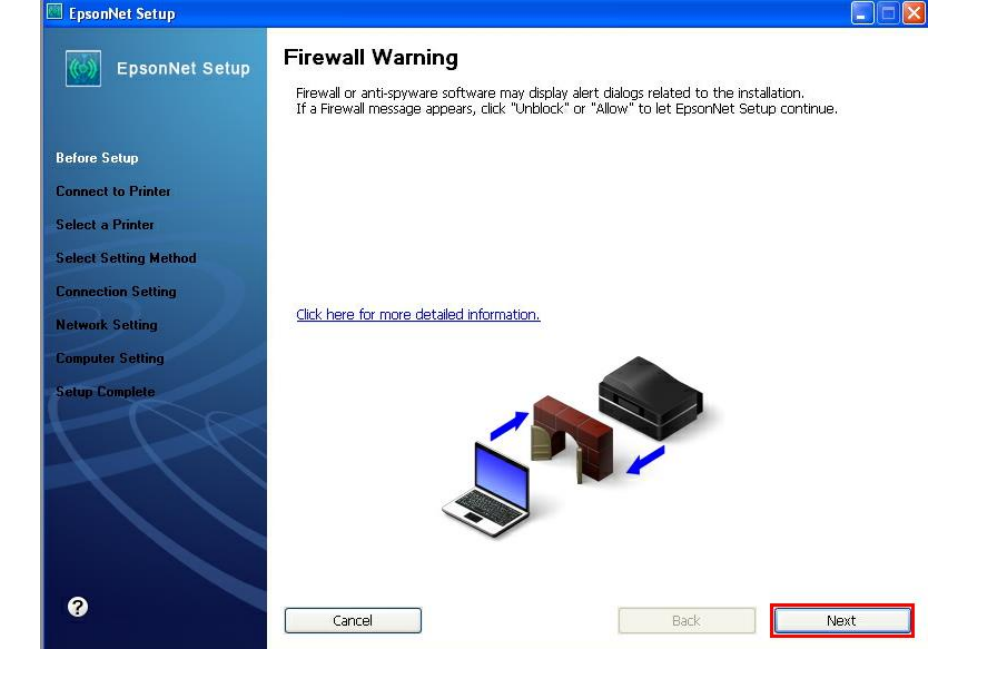

#### 2.คลิก <mark>Next</mark>

| 🔲 EpsonNet Setup      |                                                                |                                       |                       |                         |
|-----------------------|----------------------------------------------------------------|---------------------------------------|-----------------------|-------------------------|
| EpsonNet Setup        | Select a Printer                                               | to cot up from the list 1             | in the MAC address    | to identify the printer |
|                       | The MAC address can be four<br>Installation Guide for more int | nd on the network statu<br>formation) | us sheet. (Please see | the Network             |
| Before Setup          |                                                                |                                       |                       |                         |
| Connect to Printer    | Model Name                                                     | Status                                | MAC Address           | IP Address              |
| Select a Printer      | Epson Stylus Office TX                                         | Cannot Print/Scan                     | 000048178352          | 172.16.80.77            |
| Select Setting Method |                                                                |                                       |                       |                         |
| Connection Setting    |                                                                |                                       |                       |                         |
| Network Setting       |                                                                |                                       |                       |                         |
| Computer Setting      | air -                                                          |                                       |                       |                         |
| Setup Complete        |                                                                |                                       |                       | Search Again            |
| 1 PR                  |                                                                |                                       |                       |                         |
|                       |                                                                |                                       |                       |                         |
| 0                     | Cancel                                                         |                                       | Back                  | Next                    |

# 3.คลิกที่ Pinter and computer settings จากนั้นคลิก Next

| cpsonnet setup                          |                                                                                                    |  |  |  |  |  |
|-----------------------------------------|----------------------------------------------------------------------------------------------------|--|--|--|--|--|
| EpsonNet Setup                          | Select a Setting                                                                                                    |  |  |  |  |  |
|                                         | Epson Stylus Office TX510FN MAC Address: 000048178352                                                                       |  |  |  |  |  |
| lefore Setup                            | Printer and computer settings                                                                                               |  |  |  |  |  |
| onnect to Printer                       | Network setup for your printer and driver setup for your computer to use your printer over a<br>network.                    |  |  |  |  |  |
| elect a Printer<br>elect Setting Method |                                                                                                    |  |  |  |  |  |
| onnection Setting                       | ○ Computer settings only                                                                                                    |  |  |  |  |  |
| stwork Setting                          | Only setup the driver for your computer to use your printer over a network.<br>Select this to setup an additional computer. |  |  |  |  |  |
| stup Complete                           |                                                                                                    |  |  |  |  |  |
| 777                                     |                                                                                                    |  |  |  |  |  |
|                                         |                                                                                                    |  |  |  |  |  |
| 0                                       | Cancel Back Next                                                                                                    |  |  |  |  |  |

## 4.เลือก Set the IP Address Manually (Advance) จากนั้นใส่ IP Address ,Subnet Mask ,Default Geteway แล้ว คลิก Next

| 🔤 EpsonNet Setup                   |                                                                                                    |  |  |  |
|------------------------------------|----------------------------------------------------------------------------------------------------|--|--|--|
| EpsonNet Setup                     | IP Address Settings                                                                                                    |  |  |  |
|                                    | Epson Stylus Office TX510FN MAC Address: 000048178352                                                                                               |  |  |  |
| Before Setup<br>Connect to Printer | If your network supports DHCP, IP address settings can be acquired automatically. Select Address<br>Manually if your network does not support DHCP. |  |  |  |
| Select a Printer                   |                                                                                                    |  |  |  |
| Select Setting Method              | ○ Acquire the IP Address Automatically Using DHCP (Recommended)                                                                                     |  |  |  |
| Lonnection Setting                 | Set the IP Address Manually (Advanced)                                                                                                    |  |  |  |
| Computer Setting                   | IP Address:                                                                                                    |  |  |  |
| Setup Complete                     | Subnet Mask:<br>255 255 255 0<br>Cal IP Address<br>Subnet Mask<br>Default Geteway                                                                   |  |  |  |
| +                                  | Default Gateway:<br>172 . 16 . 80 . 1                                                                                                    |  |  |  |
| 0                                  | Cancel Back Next                                                                                                    |  |  |  |

| cs C:\WINDOWS\system32\cmd.exe |                                              |     |        |     |                                              |
|--------------------------------|----------------------------------------------|-----|--------|-----|----------------------------------------------|
| ion                            | Connection-specific<br>Description           | DNS | Suffix |     | Intel(R) PRO/1                               |
|                                | Physical Address<br>Dhcn Enabled             |     |        |     | 00-22-68-06-80<br>No                         |
|                                | IP Address<br>Subnet Mask<br>Default Gateway | : : |        |     | 172.16.80.75<br>255.255.255.0<br>172.16.80.1 |
|                                | UNS Servers                                  |     |        | . : | 172.16.10.30                                 |

# 5.จะปรากฎหน้าต่างดังรูป จากนั้นคลิก Next

| re Setup<br>The following settings will be sent to y | our printer: |
|------------------------------------------------------|--------------|
| meet to Printer Method for Acquiring IP Address      | Manual       |
| IP Address                                           | 172.16.80.77 |
| ct Setting Method Default Gateway                    | 172.16.80.1  |
| ection Setting                                       |              |
| rk Setting                                           |              |
| ter Setting                                          |              |
| Complete                                             |              |
|                                                      |              |

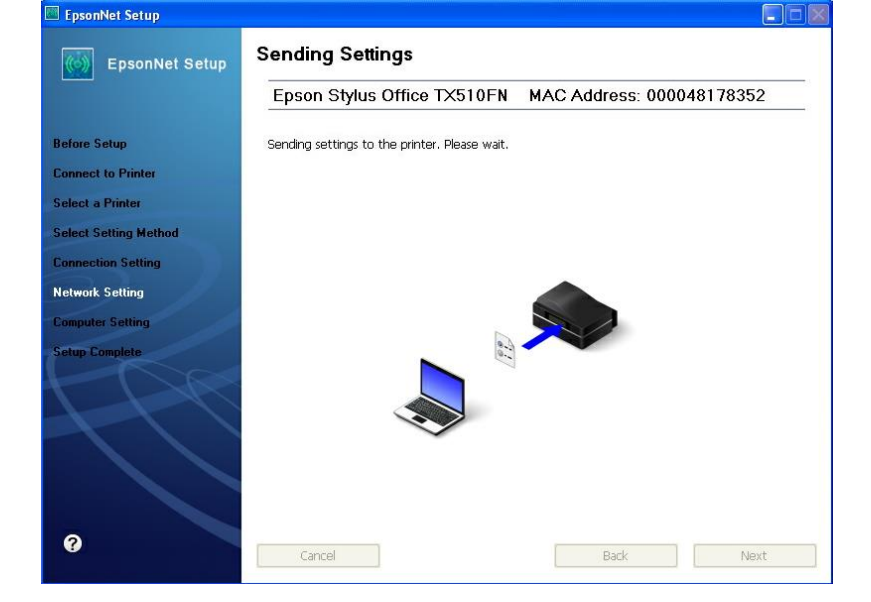

### 7.คลิก <mark>Next</mark>

|                     | Epson Stylus Office TX510FN                                                                   | MAC Address: 000048178352                            |
|---------------------|-----------------------------------------------------------------------------------------------|------------------------------------------------------|
| ore Setup           | If you want to change the driver settings for<br>If you do not want to make any changes, clic | your computer, click "Change Settings".<br>k "Next". |
| nnect to Printer    |                                                                                               |                                                      |
| lect a Printer      |                                                                                               |                                                      |
| lect Setting Method | Current Settings                                                                              | Installed                                            |
| nnection Setting    | Printer Port:                                                                                 | Cannot Print                                         |
| work Setting        | Scan Settings:                                                                                | Cannot Scan                                          |
| nputer Setting      |                                                                                               |                                                      |
| tup Complete        |                                                                                               |                                                      |
|                     |                                                                                               |                                                      |
|                     |                                                                                               |                                                      |
|                     |                                                                                               |                                                      |
|                     |                                                                                               |                                                      |
|                     |                                                                                               |                                                      |
| 0                   |                                                                                               |                                                      |
| 0                   | Cancel Change Settings                                                                        | Back                                                 |

## 8.คลิก <mark>Finish</mark>

| EpsonNet Setup        |                                                 |                           |
|-----------------------|-------------------------------------------------|---------------------------|
| EpsonNet Setup        | Installation Complete                           |                           |
|                       | Epson Stylus Office TX510FN                     | MAC Address: 000048178352 |
| Before Setup          | Setup completed successfully. Click "Finish" to | close the Setup.          |
| Connect to Printer    |                                                 |                           |
| Select a Printer      |                                                 |                           |
| Select Setting Method |                                                 |                           |
| Connection Setting    |                                                 |                           |
| Network Setting       |                                                 |                           |
| Computer Setting      |                                                 |                           |
| Setup Complete        |                                                 |                           |
| 110                   |                                                 |                           |
|                       |                                                 |                           |
| 0                     | Cancel                                          | Back                      |

# <u>3. Add Port ที่ไดร์เวอร์เครื่องพิมพ์</u>

## <u>Windows XP</u> 1.คลิกที่ Start ไปที่ Print and fax

คลิกขวาที่ 🍓 EPSON TX510FN Series เลือก Properties

| EPSON TX510FN Series |                                                |
|----------------------|------------------------------------------------|
| EPSON TX550W Series  | Open                                           |
| EPSON TX700W Series  | Set as Default Printer<br>Printing Preferences |
| <                    | Pause Printing                                 |
|                      | Sharing                                        |
|                      | Use Printer Offline                            |
|                      | Create Shortcut                                |
|                      | Delete                                         |
|                      | Rename                                         |
| 🖻 🐗 🛟 🗕 🖂 🖄          | Properties                                     |

2.จะปรากฎหน้าต่าง ดังรูป 1.เลือก <mark>Port</mark> 2.คลิกที่ <mark>Add Port</mark>

| 💩 EPSON TX510FN S                                                                                                   | Series Prop                                                                              | erties                                              |                                       |                                         | ?×       |  |
|----------------------------------------------------------------------------------------------------|------------------------------------------------------------------------------------------|-----------------------------------------------------|---------------------------------------|-----------------------------------------|----------|--|
| Color Management<br>General                                                                                         | Se<br>Sharing                                                                            | curity<br>Ports                                     | Ve                                    | ersion Informati<br>Advance             | on<br>ed |  |
| EPSON TX5                                                                                                    | EPSON TX510FN Series                                                                     |                                                     |                                       |                                         |          |  |
| Print to the following po<br>checked port.                                                                          | rt(s). Documer                                                                           | nts will print t                                    | o the fi                              | rst free                                |          |  |
| Port Descript<br>IP_1 Standard<br>IP_1 Standard<br>IP_1 Standard<br>IP_1 Standard<br>IP_1 Standard<br>IP_1 Standard | ION<br>I TCP/IP Port<br>I TCP/IP Port<br>I TCP/IP Port<br>I TCP/IP Port<br>I TCP/IP Port | Printer<br>EPSON B<br>EPSON T<br>EPSON T<br>EPSON M | -500DN<br>×111 S<br>×510Fi<br>IE 900\ | I<br>ieries<br>N Series (F<br>√D Series |          |  |
| IP_1 Standard<br>□ Prim PrimoPD                                                                                     | F Port                                                                                   | EPSON T                                             | ×510Ft                                | N Series                                | ~        |  |
| Add Port 2                                                                                                    | Delet                                                                                    | e Port                                              |                                       | Configure Port                          |          |  |
| Enable bidirectional support     Enable printer pooling                                                             |                                                                                          |                                                     |                                       |                                         |          |  |
|                                                                                                    |                                                                                          | K C                                                 | Canc                                  | el Aj                                   | oply     |  |

### 3.จะปรากฎหน้าต่าง ดังรูป 1.เลือก <mark>Standard TCP/IP Prot</mark> 2.คลิกที่ New Port

| ļ | Printer Ports 🛛 🛛 🛛 🤶 🔀                                                                                                  |
|---|----------------------------------------------------------------------------------------------------|
|   | Available port types:                                                                                                    |
|   | EPSON Port Handler Monitor<br>EpsonNet Print Port<br>Local Port<br>Microsoft Document Imaging Writer Monitor<br>PrimoMon |
|   | Standard TCP/IP Port 1                                                                                                   |
|   | New Port Type 2 New Port Cancel                                                                                          |

## 4.คลิก <mark>Next</mark>

| Add Standard TCP/IP Printer Port Wizard |                                                                                                    |  |  |  |  |
|-----------------------------------------|----------------------------------------------------------------------------------------------------|--|--|--|--|
|                                         | Welcome to the Add Standard<br>TCP/IP Printer Port Wizard                                                     |  |  |  |  |
|                                         | You use this wizard to add a port for a network printer.                                                      |  |  |  |  |
|                                         | Before continuing be sure that:<br>1. The device is turned on.<br>2. The network is connected and configured. |  |  |  |  |
|                                         | To continue, click Next.                                                                                      |  |  |  |  |
|                                         | < Back Next > Cancel                                                                                          |  |  |  |  |

## 5.จะปรากฎหน้าต่าง ดังรูป

#### 1. ใส่ IP Address ของเครื่องพิมพ์

| <b>Id Port</b><br>For which device do you wan | t to add a port?                                |
|-----------------------------------------------|-------------------------------------------------|
| Enter the Printer Name or IP a                | ddress, and a port name for the desired device. |
| Printer Name or IP Address:                   | 172.16.80.77 1                                  |
| Port Name:                                    | IP_172.16.80.77                                 |
|                                               |                                                 |
|                                               |                                                 |

#### 6.เลือก <mark>Finish</mark>

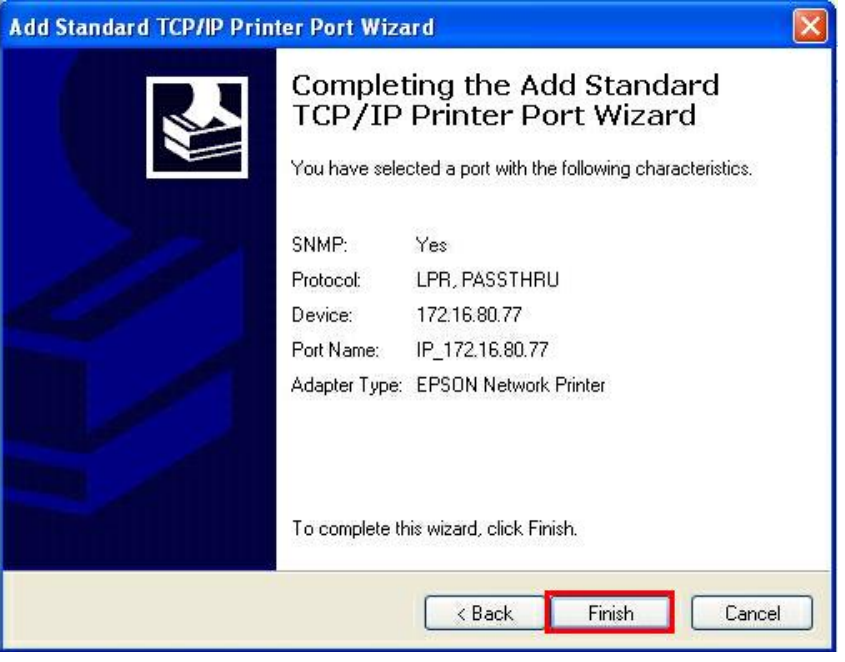

7.คลิก <mark>Close</mark>

| 🖢 EPSON TX510FN Series Properties 🛛 ? 🔀                 |
|---------------------------------------------------------|
|                                                         |
| Primer Ports                                            |
| Available port types:                                   |
| EPSON Port Handler Monitor<br>EpsonNet Print Port       |
| Local Port<br>Missosoft Desument Imaging Writer Meniter |
| PrimoMon                                                |
| Standard TCP/IP Port                                    |
|                                                         |
| New Port Type New Port Close                            |
| IP 1 Standard TCP/IP Port                               |
| □ IP_1 Standard TCP/IP Port □                           |
| ☑ IP_1 Standard TCP/IP Port EPSON TX510FN Series        |
| Prim PrimoPDF Port PrimoPDF                             |
| Add Port Delete Port Configure Port                     |
| Enable bidirectional support                            |
| Enable printer pooling                                  |
|                                                         |
|                                                         |
| OK Cancel Apply                                         |

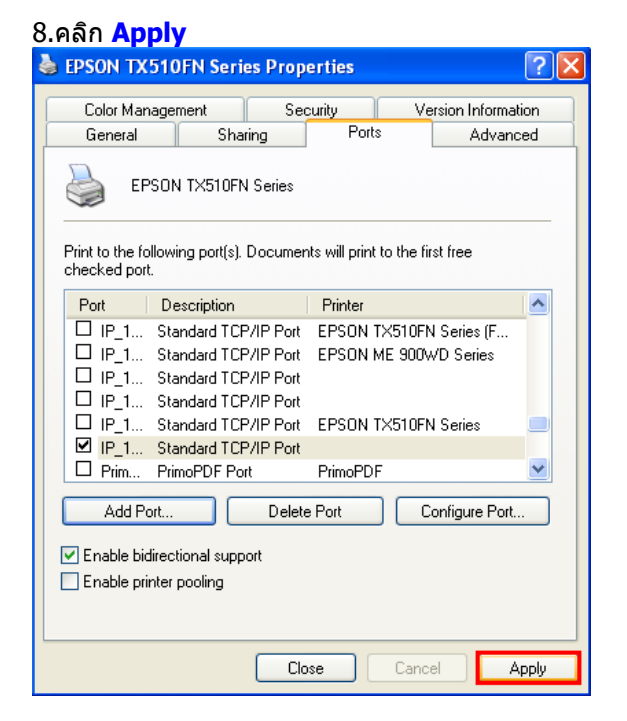

9.จะปรากฎหน้าต่าง ดังรูป

1.คลิกแทบ General

2.คลิก **Print Test Page** เพื่อ test port ว่าสามารถเชื่อมต่อได้หรือไม่ ถ้าได้เครื่องพิมพ์ก็จะพิมพ์งานออกมาและสามารถใช้งาน เครื่องพิมพ์ได้ตามปกติ

| 💩 EPSON TX510   | FN Series Pr   | operties      | ? 🔀                  |
|-----------------|----------------|---------------|----------------------|
| Color Manager   | ment           | Security      | Version Information  |
| General         | Sharing        | Ports         | Advanced             |
|                 | DN TX510FN Se  | eries         |                      |
| Location:       |                |               | Browse               |
| Comment:        |                |               |                      |
| Model: EPSC     | )N TX510FN Se  | ries          |                      |
| Features        |                |               |                      |
| Color: Yes      |                | Paper availat | ble:                 |
| Double-sided: Y | 'es            | Letter 8 1/2  | x11นิ้ว 🔥            |
| Staple: No      |                |               |                      |
| Speed: Unknow   | vn             |               |                      |
| Maximum resolu  | ition: Unknown |               | <u>~</u>             |
|                 | Printing       | Preferences   | 2<br>Print Test Page |
|                 |                | ок (          | Cancel Apply         |

#### Windows 7

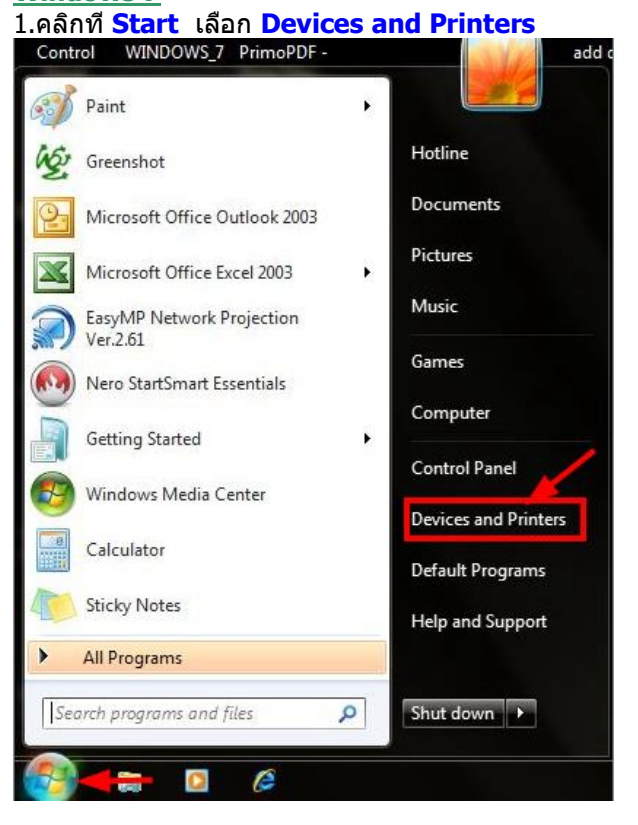

2.คลิกขวาที่ชื่อเครื่องพิมพ์ จากนั้นเลือกที่ Printer properties

| Open in new window     |
|------------------------|
| See what's printing    |
| Set as default printer |
| Printing preferences   |
| Printer properties     |
|                        |

#### 3.จะปรากฎหน้าต่างดังรูป 1.เลือกที่แทบ Port 2.คลิกที่ Add Port

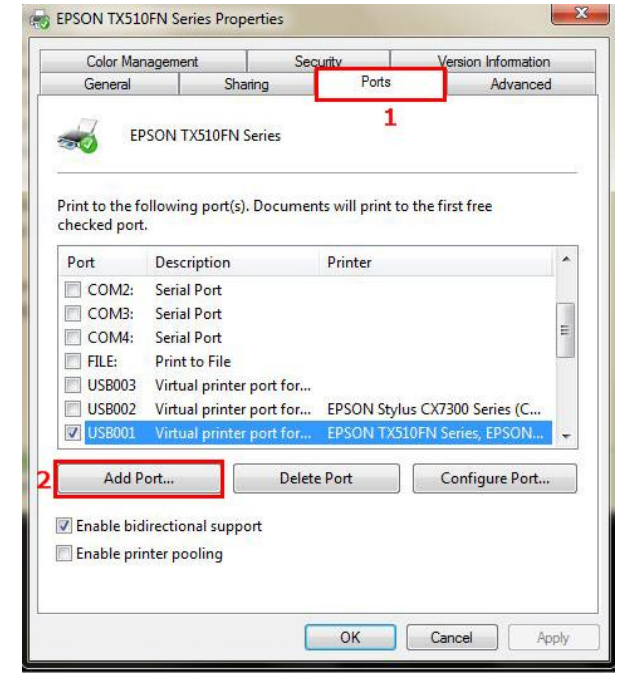

4.จะปรากฎหน้าต่าง **Printer Port** 1.เลือก **Stardard TCP/IP Port** 2.คลิกที่ **New Port** 

| Color Management            | Socurity            | Mamian Information   |
|-----------------------------|---------------------|----------------------|
| rinter Ports                | ALC: No.            | ×                    |
| Available port types:       |                     |                      |
| EPSON Port Handler Moni     | itor                |                      |
| Local Port                  |                     |                      |
| Ricrosoft Document Imag     | jing Writer Monitor |                      |
| Standard TCP/IP Port        |                     |                      |
| 1                           |                     |                      |
|                             |                     |                      |
| New Deet Trees              | NewDa               | A Court              |
| New Port Type               | Z New Pol           | Cancel               |
|                             |                     |                      |
| USB003 Virtual printer r    | port for            |                      |
| USB002 Virtual printer r    | ort for FPSON Sty   | dus CX7300 Series (C |
| USB001 Virtual printer p    | ort for EPSON TX    | 510FN Series, EPSON  |
| -                           |                     |                      |
| Add Port                    | Delete Port         | Configure Port       |
|                             |                     |                      |
| Enable bidirectional suppor | rt                  |                      |
| Enable printer pooling      |                     |                      |
|                             |                     |                      |
|                             |                     |                      |

#### 5.คลิก <mark>Next</mark>

| Welcome to the Add Standard                             |
|---------------------------------------------------------|
| TCP/IP Printer Port Wizard                              |
| This wizard helps you add a port for a network printer. |
| Before continuing be sure that:                         |
| 1. The device is turned on.                             |
| 2. The network is connected and configured.             |
|                                                         |
|                                                         |

# 6.ใส่ IP Address ของเครื่องพิมพ์ ที่ได้มีการตั้งค่าไว้

| Add Standard TCP/IP Printer Port Wizard                                       | Add Standard TCP/IP Printer Port Wizard                                       |
|-------------------------------------------------------------------------------|-------------------------------------------------------------------------------|
| Add port<br>For which device do you want to add a port?                       | Add port<br>For which device do you want to add a port?                       |
| Enter the Printer Name or IP address, and a port name for the desired device. | Enter the Printer Name or IP address, and a port name for the desired device. |
| Printer Name or IP Address:                                                   | Printer Name or IP Address: 172.16.80.77                                      |
|                                                                               | ตัวอย่าง                                                                      |
| < Back Next > Cancel                                                          | < Back Next > Cancel                                                          |

#### 7.คลิกที่ Finish

| Add Standard TCP/IP Printer Port V | Vizard                        |                                  |
|------------------------------------|-------------------------------|----------------------------------|
|                                    | Completing to<br>Printer Port | he Add Standard TCP/IP<br>Wizard |
| 1                                  | SNMP:<br>Protocol:            | No<br>RAW, Port 9100             |
| times /                            | Device:                       | 172.16.80.77                     |
|                                    | Port Name:                    | 172.16.80.77                     |
|                                    | Adapter Type:                 | Generic Network Card             |
|                                    | To complete this wize         | ard, click Finish.               |
|                                    |                               | < Back Finish Cancel             |

#### 8. คลิก <mark>Close</mark>

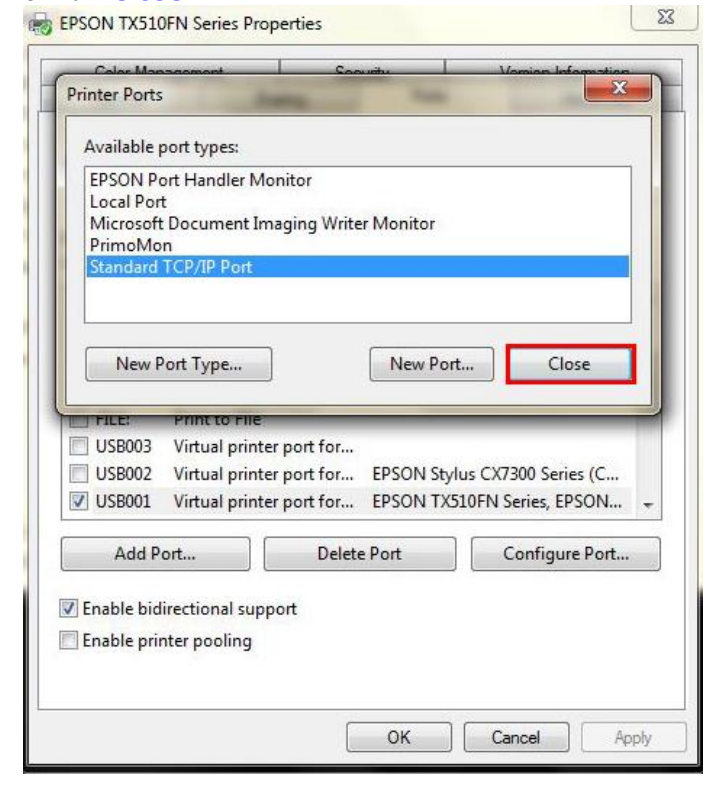

| 9.คลิก                                                                                                    | App                                                                                                    | ly                                                                                                    |
|----------------------------------------------------------------------------------------------------|----------------------------------------------------------------------------------------------------|----------------------------------------------------------------------------------------------------|
| A second part of the second part of the second part | the second second second second second second second second second second second second second second second se | a second second s |

| Color Man                      | agement        | Sec         | urity              | Version Information |   |
|--------------------------------|----------------|-------------|--------------------|---------------------|---|
| General                        | SI             | naring      | Ports              | Advanced            |   |
| EP                             | SON TX510FN    | I Series    |                    |                     |   |
| rint to the fo<br>hecked port. | llowing port(  | s). Documen | ts will print to t | the first free      |   |
| Port                           | Description    |             | Printer            |                     | 1 |
| USB002                         | Virtual print  | er port for | EPSON Stylus       | CX/300 Series (C    |   |
| 160.25                         | Standard TC    | D/ID Dort   | EPSON TASIC        | FIN Series, EPSUIN  |   |
| 169.25                         | Standard TC    | P/IP Port   | EPSON TX700        | W Series            |   |
| 169.25                         | Standard TC    | P/IP Port   | EPSON TX600        | )FW Series          | = |
| 192.16                         | Standard TC    | P/IP Port   | EPSON ME 90        | 00WD Series         |   |
| <b>7</b> 172.16                | Standard TC    | P/IP Port   |                    | adde 1 al 1         | - |
| Add P                          | ort            | Delete      | Port               | Configure Port      |   |
| Enable bid                     | irectional sun | nort        |                    |                     |   |
| Enable prir                    | ter nooling    | pon         |                    |                     |   |
| - enable pri                   | ice pooling    |             |                    |                     |   |
|                                |                |             |                    |                     |   |

# 10.คลิกที่ <mark>OK</mark>

| Color Man       | agement         | Sec        | urity            | Version Information                     |    |
|-----------------|-----------------|------------|------------------|-----------------------------------------|----|
| General         | Sh              | aring      | Ports            | Advanced                                | į. |
| Print to the fo | SON TX510FN     | Series     | ts will print to | the first free                          |    |
| checked port    | Description     |            | Printer          |                                         |    |
| USB002          | Virtual printe  | r port for | EPSON Stylu      | s CX7300 Series (C<br>1 Series EPSON T1 |    |
| 169.25          | Standard TCI    | P/IP Port  | LI SOIT MAL      |                                         | -  |
| 169.25          | Standard TCI    | P/IP Port  | EPSON TX70       | OW Series                               | 11 |
| 169.25          | Standard TCI    | P/IP Port  | EPSON TX60       | 0FW Series                              |    |
| <u>192.16</u>   | Standard TCI    | P/IP Port  | EPSON ME 9       | 00WD Series                             |    |
| 172.16          | Standard TCI    | P/IP Port  | EPSON TX51       | 0FN Series                              | 5  |
| Add P           | ort ] [         | Delete     | Port             | Configure Port                          |    |
| Enable bid      | irectional supp | oort       |                  |                                         |    |
| Enable prir     | nter pooling    |            |                  |                                         |    |
|                 |                 |            |                  |                                         |    |
|                 |                 |            |                  |                                         |    |

11.จะปรากฏหน้าต่าง ดังรูป 1.คลิกที่แทบ **General** 2.คลิก **Print Test Page** เพื่อ test port ว่าสามารถเชื่อมต่อได้หรือไม่ ถ้าได้เครื่องพิมพ์ก็จะพิมพ์งานออกมาและสามารถใช้งาน เครื่องพิมพ์ได้ตามปกติ

| Color Ma                                                                            | nagement                                                | Se         | curity                         | Version        | Information |
|-------------------------------------------------------------------------------------|---------------------------------------------------------|------------|--------------------------------|----------------|-------------|
| General                                                                             | Shar                                                    | ring       | Ports                          |                | Advanced    |
| 1                                                                                   | EPSON TX510                                             | )FN Series |                                |                |             |
| Location:                                                                           |                                                         |            |                                |                |             |
| Comment:                                                                            |                                                         |            |                                |                |             |
|                                                                                     |                                                         |            |                                |                |             |
| Model:<br>Features                                                                  | EPSON TX510                                             | FN Series  | Paperavailab                   | er l           |             |
| Model:<br>Features<br>Color: Yes                                                    | EPSON TX510                                             | FN Series  | Paper availabl                 | e:             |             |
| Model:<br>Features<br>Color: Yes<br>Double-si                                       | EPSON TX510<br>s<br>ded: Yes                            | FN Series  | Paper availabl<br>A4 210 x 297 | е:<br>NN.      |             |
| Model:<br>Features<br>Color: Yes<br>Double-si<br>Staple: No                         | EPSON TX510<br>;<br>ded: Yes                            | FN Series  | Paper availabl<br>A4 210 x 297 | е:<br>ын.      |             |
| Model:<br>Features<br>Color: Yes<br>Double-si<br>Staple: No<br>Speed: Ur            | EPSON TX510<br>s<br>ded: Yes<br>sknown                  | FN Series  | Paper availabl<br>A4 210 x 297 | e:<br>NN.      |             |
| Model:<br>Features<br>Color: Yes<br>Double-si<br>Staple: No<br>Speed: Ur<br>Maximum | EPSON TX510<br>ded: Yes<br>known<br>n resolution: Unkr  | FN Series  | Paper availabl<br>A4 210 x 297 | e:<br>NN.      |             |
| Model:<br>Features<br>Color: Yes<br>Double-si<br>Staple: No<br>Speed: Ur<br>Maximum | EPSON TX510<br>ded: Yes<br>nknown<br>n resolution: Unkr | FN Series  | Paper availabl<br>A4 210 x 297 | е:<br>NN.<br>2 |             |